## How to View Applications in TAM - Hiring Supervisors

1. Log into UCPath Portal. In the left menu, select PeopleSoft Menu > Recruiting Workcenter

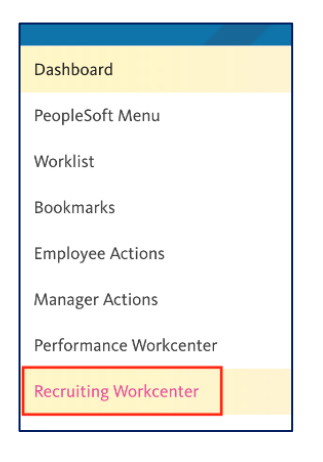

# 2. Scroll down to the Manager Self Service section and click My Open Jobs.

Note: Except UC Berkeley Campus Careers link (to search & apply for jobs), no other links are used at UCB.

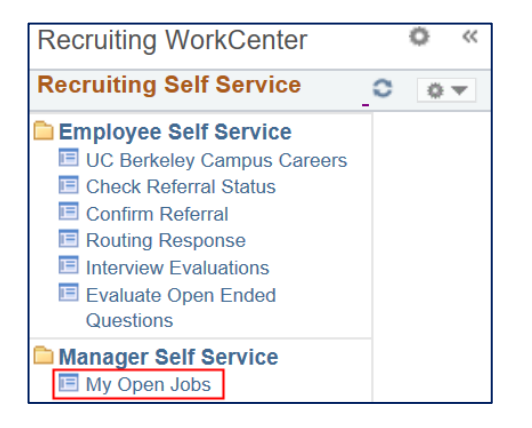

**My Open Jobs** displays. This includes active jobs on which you are listed as the **Hiring Manager**. Only the listed supervisor(s) can see the applications from this page.

**NOTE**: If there are multiple hiring managers and you are added as the 2nd hiring manage OR if you are a manager who is also listed as an Interviewer- you will NOT see the job numbers. You can click the **Browse Job Openings** link to view the applications.

| Recruiting WorkCenter                                                                                      | ~<  |              | Personalize   Vi                    | ew All   [   | 1-2 of                   |
|----------------------------------------------------------------------------------------------------|-----|--------------|-------------------------------------|--------------|--------------------------|
| Recruiting Self Service                                                                                    |     | Job          | Job Title                           | Days<br>Open | Applicants in<br>Process |
| Employee Self Service                                                                                      |     | 1230         | Chem Laboratory<br>Assistant        | 0            |                          |
| Check Referral Status Confirm Referral                                                                     |     | 1224         | Admin Assistant                     | 18           |                          |
| <ul> <li>Routing Response</li> <li>Interview Evaluations</li> <li>Evaluate Open Ended Questions</li> </ul> | 1 6 | Brov<br>Crea | wse Job Openings<br>ate Job Opening |              |                          |
| Manager Self Service                                                                                       |     |              | ato con opermig                     |              |                          |

3. Click a job number to see the applicants for that job.

In this example, since it has been more than 15 days (past the "first review date"), we are ready to review applicants for job #1224 Admin Assistant.

At the top of the screen is a summary about the **Job Posting**.

| Manage 、                                                                                                    | Job Opening      |                     |                     |              |                |            |                                                      |                       |                  |
|----------------------------------------------------------------------------------------------------|------------------|---------------------|---------------------|--------------|----------------|------------|------------------------------------------------------|-----------------------|------------------|
| Return                                                                                                    | Recruiting Home  | Search Job Openings | F   📲 Previous   🛱  | Create New   | 🔋 Clone   🥠 Re | efresh   📮 | Add Note                                             | o Category   🎒 P      | rint Job Opening |
| Job Opening ID     1224     Status     010 Opening       Job Posting Title     Admin Assistant     Business Unit     BKCM       Job Code     004723 (BLANK AST 2)     Department     PHYSI       Position     Number     40226588 (BLANK AST 2)     Department |                  |                     |                     |              |                |            | us 010 Open<br>nit BKCMP (UC Be<br>nt PHYSI (Physics | erkeley Campus)<br>5) |                  |
| Applicants                                                                                                    | Applicant Search | Applicant Screening | Activity & Attachme | nts Details  |                |            |                                                      |                       |                  |
| All<br>(5)                                                                                                    | Applied<br>(5)   | Reviewed<br>(0)     | Screen<br>(0)       | Route<br>(0) | Interv<br>(0)  | view<br>)  | Offer<br>(0)                                         | Hire<br>(0)           | Hold<br>(0)      |

To return to the previous page, click **Return**. To review multiple jobs, click either **Previous** or **Next**. **Warning**: **Recruiting Home** will NOT return you to the **Recruiting Workcenter** page, it will trigger an error for non-recruiters. The other links are not used by Hiring Supervisors/Managers.

In this example, we used the "*Personalize*" link to hide extraneous columns. (**Note**: There is currently a 'defect' preventing that setting from saving permanently.)

Begin by checking if there are any Preferential Rehire Candidates (aka "SPCs" –Special Placement Candidates) that need to be reviewed. A code of "**PRF**" will display to indicate that status. Remember that SPC candidates have the right of "first review" before all other applicants. Please work with the Transition Coordinator and your Talent Acquisition Advisor to ensure proper procedure is followed.

You may see other codes, such as **LMP** or **MTH**. These indicate the applicant is a retiree (who took a **Lump Sum** or a **Monthly** payment). If your selected candidate is a retiree, please inform your Talent Acquisition Advisor, as there are further steps needed for retirees.

|            | Job Opening I    | D 1224         |              |                      |             |                  |      | Statu        | s 010 Oper | 1           |                 |
|------------|------------------|----------------|--------------|----------------------|-------------|------------------|------|--------------|------------|-------------|-----------------|
|            | Job Posting Tit  | le Admin Assis | tant         |                      |             |                  | E    | Business Uni | t BKCMP (  | UC Berkeley | Campus)         |
|            | Job Coo          | le 004723 (BL  | ANK AST 2)   |                      |             |                  |      | Departmen    | t PHYSI (P | hysics)     |                 |
|            | Position Numb    | er 40226588 (E | BLANK AST 2) |                      |             |                  |      |              |            |             |                 |
|            |                  |                |              |                      |             |                  |      |              |            |             |                 |
| Applicants | Applicant Sear   | rch Applica    | nt Screening | Activity & Attachmen | ts Details  |                  |      |              |            |             |                 |
| A.II.      | Applied          |                | oviousd      | Coroon               | Douto       | Interview        |      | Offer        | Llico      |             | lold            |
| (5)        | Applieu<br>(5)   | L L            | (0)          | (0)                  | (0)         | (0)              |      | (0)          | (0)        |             | (0)             |
| (3)        | (3)              |                | (0)          | (0)                  | (0)         | (0)              |      | (0)          | (0)        |             | (0)             |
| Applicants | Applicants (2)   |                |              |                      |             |                  |      |              |            |             |                 |
| Select     | Applicant Name   | Applicant ID   | Туре         | Disposition          | Disposition | Application Date | SPC  | Applic       | ation      | Resume      | Interest        |
|            |                  |                |              |                      | Roubon      |                  |      |              |            |             |                 |
|            | Alexandre        | 1310           | External     | Applied              |             | 00/01/2010       | MTH  | π            |            |             | ~~~X            |
|            | Applicant        | 1313           | External     | Applied              |             | 03/01/2013       | WITT |              |            |             | 100 100 100 100 |
|            |                  |                |              |                      |             |                  |      |              |            |             |                 |
|            | Avida Applicant  | 1320           | External     | Applied              |             | 09/01/2019       |      | Ц            |            |             | 1001X           |
|            |                  |                |              |                      |             |                  |      |              | _          | -           |                 |
|            | Oski Bear        | 1292           | External     | Applied              |             | 09/01/2019       | PRF  | Π            |            |             | TATA X          |
|            |                  |                |              |                      |             |                  |      |              | _          |             |                 |
|            | Elena Employee   | 1335           | Employee     | Applied              |             | 09/01/2019       |      | l II         |            |             | the X           |
|            |                  |                |              |                      |             |                  |      |              |            |             |                 |
|            | alicha annlicant | 1222           | External     | Applied              |             | 09/14/2010       |      | π            |            | =           | ~~~ <b>X</b>    |
|            | alisha applicant | 1323           | LAGINA       | Applied              |             | 00/14/2019       |      | L            |            |             | PA PA PA PA     |

Applicants can submit separate resumes and cover letters. They are also asked a series of questions about their UC Affiliation (whether they are current/former UC employees; have close relatives who work at UCB, etc.) which are provided as part of the application.

In order to see the *full* information provided by applicants, use the **View Applications** functionality to request a single .pdf that will contain all of the applicant information submitted.

To ensure you see an applicant's entire application, do <u>not</u> click the **Resume** icon - that would *only* show the resume and no other information. We also do <u>not</u> recommend clicking the **Application** icon (unless you are specifically looking at *one* person). Doing so would require you to manually download both attachments per applicant, as well as click the **UC Affiliation** tab page to get all the pertinent information. Additionally, there are many fields on that page that we do not solicit from applicants.

#### 4. View Applications

Begin by selecting the applicant(s) whose applications you would like to view or click Select All.

| Applicant    | s 🕐                    |              |                 |         |                                                                                            |               |                  |              |                                  |        |
|--------------|------------------------|--------------|-----------------|---------|--------------------------------------------------------------------------------------------|---------------|------------------|--------------|----------------------------------|--------|
| Select       | Applicant Name         | Applicant ID | Туре            | Disposi | ition                                                                                      | Disposition   | Application Date | SPC          | Application                      | Resume |
|              | Alexandre<br>Applicant | 1319         | External        | Applie  | Mark Reviewe<br>Manage Inter                                                               | ed<br>views   | /01/2019         | МТН          |                                  |        |
|              | Avida Applicant        | 1320         | External        | Applie  | Create Interview Evaluation<br>Reject Applicant<br>Route Applicant<br>Withdraw Application |               | /01/2019         |              |                                  |        |
|              | Oski Bear              | 1292         | External        | Applie  |                                                                                            |               | /01/2019         | PRF          |                                  |        |
|              | Elena Employee         | 1335         | Employee        | Applie  |                                                                                            |               | /01/2019         |              |                                  |        |
|              | alisha applicant       | 1323         | External        | Applie  | Print Applicati                                                                            | ons           | /14/2019         |              |                                  |        |
| Select       | All Deselect A         |              | iroun Actions   |         | View Applicati                                                                             | ions          |                  |              |                                  |        |
|              |                        | F            | Recruiting Acti | ons 🕨   |                                                                                            |               |                  |              |                                  |        |
| Angle Return | 🕋 Recruiting Ho        | ome   🖣 🛛 🖊  | Applicant Actio | ns 🕨    | reate New   🖳                                                                              | Clone   🍫 Ref | resh   📮Add No   | ote   🗍 No C | Category   <i> ि</i> Print Job C | pening |

Scroll down to the bottom of the page, and click Group Actions > Recruiting Actions > View Applications

**Warning**: Do <u>NOT</u> select **Print Applications**, that will not 'print' to a printer - it will take you to a Process Scheduler page and requires more complicated steps to request the same information that will come in via **View Applications**.

A message will popup confirming your request. Click **OK**.

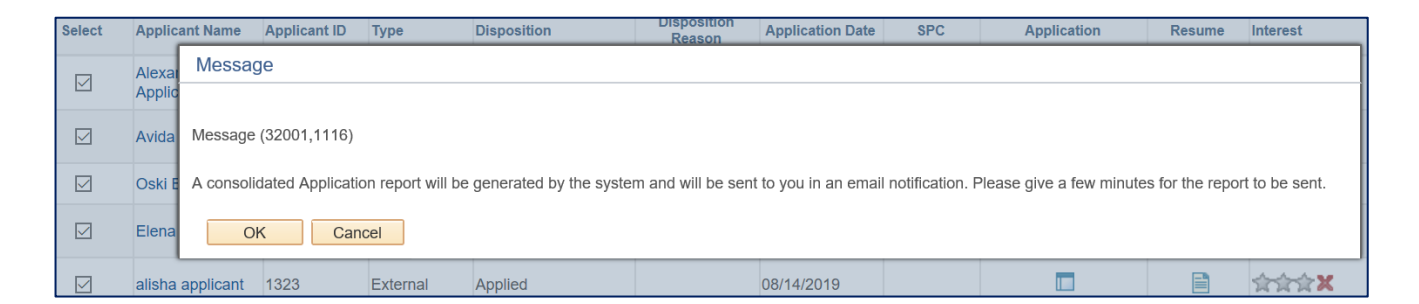

This generates an email titled **Consolidated Applications Report** that contains a .PDF attachment with the full application for each applicant selected. Depending on the number of applicants and attachments, it may take a few minutes to arrive. If you do not see it, check the Spam folder.

| Consolidated Appl                                                                                                    | ications Report for Job Opening 1224 - Admin Assistant 🔤                                            | x xoo |
|----------------------------------------------------------------------------------------------------|----------------------------------------------------------------------------------------------------|-------|
|                                                                                                    | 1:13 PM (22 minutes ago)                                                                            | ☆     |
| to me  Please find attached the conso                                                                                                    | lidated Applications report for the requested applicants for the job opening 1224 - Admin Assistant |       |
|                                                                                                    |                                                                                                    |       |
| Gadhadad Ayant<br>                                                                                                    |                                                                                                    |       |
| And (british)<br>The U-registry of callers 4, briefly, a new off-scalar creat track target of spiral and an extension<br>in the U-registry of callers 4, briefly, a new off-scalar creat track target of spiral and and<br>the U-registry of the U-registry of the U-registry of the U-registry of the U-registry of the U-registry<br>and the U-registry of the U-registry of the U-registry of the U-registry of the U-registry of the U-registry<br>and U-registry of the U-registry of the U-registry |                                                                                                    |       |
| PDF Applications_Repor                                                                                                    |                                                                                                    |       |

Click the PDF to download. It is not recommended to review it in the "preview mode".

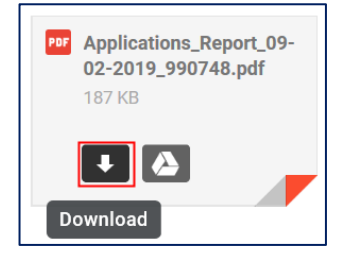

### 5. Applications Report

The document starts with the **Job Opening details**, which includes the qualifications listed as **Required** (by which an applicant is judged to be Minimally Qualified or not).

| Confident                                               | tial Report                                            |
|---------------------------------------------------------|--------------------------------------------------------|
| Job Opening ID: 1224                                    | Job Posting Title: Admin Assistan                      |
|                                                         |                                                        |
| Job Posting Description                                 |                                                        |
| About Berkeley                                          |                                                        |
| The University of California, Berkeley, is one of the v | vorld's most iconic teaching and research institutions |

#### **Required Qualifications**

Excellent oral and written communication skills.

It will then display the information provided by the applicant: answers to UC Affiliation questions (e.g. Current/Former UC employee?; Retiree or SPC?; Have a close relative working at UCB?); resume or text of Work Experience, and a cover letter (if provided).

| General Information                                                 |                                                       |  |  |  |  |
|---------------------------------------------------------------------|-------------------------------------------------------|--|--|--|--|
| Name<br>Applicant ID<br>Applicant Type<br>Applicant Status          | Oski Bear<br>1292<br>External Applicant<br>010 Active |  |  |  |  |
| Contact Information                                                 |                                                       |  |  |  |  |
|                                                                     |                                                       |  |  |  |  |
| UC Affiliations                                                     |                                                       |  |  |  |  |
| Have you been a member of Ca<br>within 180 days of this application | IPERS<br>on?                                          |  |  |  |  |
| Are you a current University of California<br>Employee?             |                                                       |  |  |  |  |
| If Yes, What is your Primary Loc                                    | cation ?                                              |  |  |  |  |
| Are you a former employee of th<br>California (but did not retire)? | ne University of                                      |  |  |  |  |
| If Yes, At what Location(s) you v<br>employed?                      | were                                                  |  |  |  |  |
| What was your last date worked                                      | ?                                                     |  |  |  |  |
| Are You                                                             |                                                       |  |  |  |  |

This display is designed to serve all UCs, so there are additional sections that UCB does <u>not</u> ask applicants. For example, **Preferences** or **Geographic Preference** will always be blank or a defaulted value (i.e. *Willing to Travel* =No ).

| OSKI BEAR's Resume                                                                                                    |           |
|----------------------------------------------------------------------------------------------------|-----------|
| Oski@berkeley.edu                                                                                                    |           |
|                                                                                                    |           |
| SUMMARY OF SKILLS AND EXPERIENCE                                                                                                    |           |
| ELEVATOR OPERATOR – Ride the elevator all day, letting people up to the top.                                                                                                    |           |
| CARRILLONIST—Play the bells in Sather Tower. Skilled in troubleshooting & maintenance of bells.                                                                                                    |           |
| TEACHING Responsible for training on cheering and supporting UCB.                                                                                                    |           |
| QUALITY CONTROL—Maintain high quality standards with an emphasis on school spirit.                                                                                                    |           |
| EDUCATION                                                                                                    |           |
| University of California, Berkeley, 1941                                                                                                    |           |
| Certified by: American Association of University, Mascots                                                                                                    |           |
|                                                                                                    |           |
| Dear Committee,                                                                                                    |           |
| As UCB's mascot, I was excited to find your advertisement for an Admin Asst. fo<br>Physics department                                                                                                    | or the    |
| I currently serve as UCB's mascot. I also supervise a team of 12 employees and coordinate all office functions. My strengths in improving office systems and build top-performing clerical team have earned repeated commendations and formal recognition from the Chancellor. | d<br>ding |

Warning: There are a few issues still being worked on.

- Text copied into a textbox loses its formatting <u>OR</u> hard to read fonts in attachments: both of these are related to the .pdf conversion, <u>not</u> the applicant's attachment. You can check the original using the "Resume" or "Application" icons.

-Some characters (bullet points, apostrophes, quotation marks) show as "?" (question marks).

# 6. Optional: Indicate interest level

If you would like to indicate your interest in a candidate, use the stars to do so.

**Note**: the "star" rankings are visible by both the Talent Acquisition Advisor and hiring supervisor (it is not shown only to you). If you make changes, you will update the stars for everyone who has access to this job. If a Talent Acquisition Advisor overwrites the stars, that will become the new rating. Work with your Talent Acquisition Advisor to establish a standard use of stars, or to learn what Recruiting recommends.

| Applicants (2) |                    |              |          |             |                  |     |             |        |              |  |  |
|----------------|--------------------|--------------|----------|-------------|------------------|-----|-------------|--------|--------------|--|--|
| Select         | Applicant Name     | Applicant ID | Туре     | Disposition | Application Date | SPC | Application | Resume | Interest     |  |  |
|                | Aggie Applicant    | 1301         | External | Applied     | 07/19/2019       |     |             |        | ***X         |  |  |
|                | Alexandre Applicar | nt 1319      | External | Applied     | 07/24/2019       | LMP |             |        | ☆☆☆X         |  |  |
|                | Avida Applicant    | 1320         | External | Applied     | 07/24/2019       |     |             |        | <b>☆☆☆</b> ≭ |  |  |